## ••• verifone

https://verifone.cloud/docs/online-payments/plugins/opencart-3-plugin-integration/installation Updated: 21-Mar-2025

## Installation

Follow the steps below to integrate with the Hosted Payments Page (HPP) by using the OpenCart plugin:

- 1. Download the **Verifone payment module** from the link provided in the table at the bottom of this page.
- 2. After you download the file, rename it to remove \_\_0 (*for example*, from verifone-2.1.1.ocmod\_\_0.zip to verifone-2.1.1.ocmod.zip).
- 3. Log in to your OpenCart admin panel and navigate to Extensions ? Installer.

Integrate OpenCart Plugin for Verifone\_1

4. On the Extension Installer page, click on Upload to upload your extension files.

Integrate OpenCart Plugin for Verifone\_2

5. Go to *Extensions ? Choose the extension type* and select the **Payments** extension type from the drop-down list.

Integrate OpenCart Plugin for Verifone\_3

6. Scroll down through the **Extensions** list and click **Install** on the Verifone Hosted payment option.

Integrate OpenCart Plugin for Verifone\_4

Once the installation is complete, make sure to configure the Verifone settings.

## **Download Verifone Payment Module**

Release dateBuildRelease notes2024-11-27verifone-2.4.1.ocmod\_.zip• Added AU region support